## <u>ΑΝΑΚΟΙΝΩΣΗ</u>

## 10 ΕΤΟΣ ΠΕΡΙΟΔΟΣ ΔΗΛΩΣΕΩΝ ΜΑΘΗΜΑΤΩΝ ΚΑΙ ΑΝΑΝΕΩΣΗ ΕΓΓΡΑΦΗΣ <u>ΕΑΡΙΝΟΥ ΕΞΑΜΗΝΟΥ</u>

Ανακοινώνεται στους φοιτητές του 2<sup>ου</sup> εξαμήνου, ότι είναι Περίοδος Δηλώσεων <u>Μαθημάτων</u> με ταυτόχρονη <u>ανανέωση εγγραφής στο εξάμηνο</u> και πρέπει να γίνουν ηλεκτρονικά οι δηλώσεις των μαθημάτων του τρέχοντος εξαμήνου. Τα μαθήματα πρέπει να δηλωθούν **ΑΥΣΤΗΡΑ** στο διάστημα από <u>17-2-2020 έως</u> και 27-2-2020 και είναι τα εξής:

| A.A.        | Κωδικός Μαθήματος | Μαθήματα                 |
|-------------|-------------------|--------------------------|
| Υποχρεωτικά |                   |                          |
| 1           | B0009             | Οργανική Χημεία          |
| 2           | B0027             | Γενική Οικολογία         |
| 3           | B0013             | Φυσιολογία Φυτών         |
| 4           | B0015             | Ξένη Γλώσσα ΙΙ (Αγγλικά) |
|             |                   |                          |
|             |                   |                          |

|               | Επιλογής |                               |
|---------------|----------|-------------------------------|
| Επιλέγετε δύο |          |                               |
| από τα τρία   | B1003    | Μοριακή Βιολογία              |
|               | B0041    | Εισαγωγή στην Πληροφορική ΙΙ  |
|               | B1008    | Διδακτική της Περιβαλλοντικής |
|               |          | Επιστήμης                     |

Τα βήματα που θα ακολουθήσετε είναι τα παρακάτω:

## Είσοδος στην εφαρμογή

Το εργαλείο της εφαρμογής βρίσκεται στην ηλεκτρονική διεύθυνση <u>https://unistudent.duth.gr</u>.

Εκεί που εμφανίζεται η επιλογή «Είσοδος Φοιτητή» εισάγετε το όνομα χρήστη και τον προσωπικό κωδικό που έχετε παραλάβει από τη Γραμματεία. Έπειτα πατώντας το κουμπί «Είσοδος» εισέρχεστε στην εφαρμογή. ΠΡΟΣΟΧΗ κατά την πληκτρολόγηση των χαρακτήρων (αν είναι κεφαλαία ή μικρά) και να είναι πάντα στα λατινικά.

Στο κάτω μέρος της οθόνης θα εμφανίζεται με κόκκινους χαρακτήρες το μήνυμα «Είναι περίοδος δηλώσεων και μπορείτε να συμπληρώσετε τη <u>δήλωση</u> μαθημάτων για την τρέχουσα περίοδο!»

Κάνετε κλικ στην <u>«Δήλωση»</u> και στην οθόνη εμφανίζονται οι επιλογές Διαγραφή-Προσθήκη-Αποστολή-Επιλογή Κατεύθυνσης -Επιλογή Ομάδας Μαθημάτων.

Στη συνέχεια πατώντας στο κουμπί «Προσθήκη» εμφανίζονται όλα τα εαρινά μαθήματα του τρέχοντος εξαμήνου. Επιλέγετε όλα τα υποχρεωτικά του εαρινού εξαμήνου και δύο μαθήματα επιλογής.

Για να επιλεγεί ένα μάθημα που θέλετε να δηλώσετε κάντε κλικ στο αντίστοιχο τετραγωνάκι μπροστά από κάθε μάθημα. Αφού δηλωθούν όλα τα μαθήματα κλικ στο «Εισαγωγή στη δήλωση» και θα δείτε όλα τα μαθήματα που έχετε επιλέξει.

Στην συνέχεια πατάτε στο κουμπί «<u>Αποστολή</u>» και ολοκληρώνεται η δήλωση των μαθημάτων σας.

Σε περίπτωση λάθους στη δήλωση θα εμφανιστεί καρτέλα με λεπτομέρειες σχετικά με το σφάλμα που εμφανίστηκε. Σε αυτή την περίπτωση θα κάνετε τις απαραίτητες διορθώσεις κάνοντας κλικ κάτω αριστερά στο «Η δήλωσή μου» και θα ακολουθήσετε τη διαδικασία από την αρχή.

Αφού γίνει επιτυχώς η δήλωση μπορείτε να εκτυπώσετε εάν θέλετε και <u>αποδεικτικό</u> εγγραφής. Από το μενού εφαρμογής στα αριστερά της οθόνης κάντε κλικ στο κουμπί «Αιτήσεις» και στη συνέχεια «Νέα Αίτηση» και επιλέξτε «Εκτύπωση Αποδεικτικού Εγγραφής».